| 情報検索演習                                                                         | 本日のお品書き<br>・ <sub>お知らせ</sub>                                                                                                    | 第10回演習課題<br>・ <sub>授業中に行った使った全てのデータベース</sub> の演習                                                                                                    |
|--------------------------------------------------------------------------------|----------------------------------------------------------------------------------------------------|----------------------------------------------------------------------------------------------------|
| <b>第8回</b><br>後期 水曜<br>江草由佳<br>国立教育政策研究所<br>yuka@nier.go.jp                    | <ul> <li>・図書情報の探し方         <ol> <li>OPAC*</li> <li>NDL-OPAC*</li> <li>NACSIS Webcat*</li> <li>CiNiiBooks*</li> <li>カーリル</li> <li>Books.or.jp*</li> </ol> </li> <li>第10回演習課題         <ol> <li>図書情報の検索結果画面<br/>イメージ</li> <li>総合問題                 *前回やった</li> </ol> </li> <li>ア 図書情報の検索結果画面<br/>イメージ</li> <li>全様の目題         <ol> <li>*前回やった</li> </ol> </li> </ul> | <ul> <li>結果の画面のスクリーンショットをPowerPointに貼り付け、各画面に、どのデータベースかの説明をつける。最後に総合問題をして、提出する。</li> <li>講義Webサイトからダウンロード(kadai10.ppt)</li> <li>以下の項目を記入(or 確認)すること <ul> <li>第10回演習課題:図書情報の探し方</li> <li>時限</li> <li>提出した日付</li> <li>学籍番号</li> <li>名前</li> </ul> </li> <li>来週の最初に提出すること</li> </ul> |
| 新書マップ                                                                          | 新書マップ演習<br>連想検索を使う                                                                                                    | BOOK TOWNじんぼう<br>連想検索を使う                                                                                                    |
| ・ http://shinshomap.info/<br>。 新書だけた収録                                         | 1. www.asahi.comで適当な記事を⊐ピー<br>2. 連想検索の入力フォームにペースト                                                                                                    | <ul> <li>http://jimbou.info/</li> <li>東京の神保町の古書店の古書などが検索できる</li> </ul>                                                                                                    |
| <ul> <li>新音にりを収録</li> <li>連想検索</li> </ul>                                      | 3. 「検索」ボタンをクリック                                                                                                    | <ul> <li>→ 連想検索</li> <li>→ 演習</li> </ul>                                                                                                    |
| - Webcat Plusと同様に、文章で検索できる<br>- 関連ワードマップが表示される                                 | <ul> <li>4. 興味のあるワードをポインタでさしてみる</li> <li>例:p.93 5-16図 → 画面イメージをPowerPointへ</li> <li>5. 興味あるワードをクリックし、一覧リストをみる</li> <li>6. 興味ある本をクリックし、詳細表示を見る</li> <li>例:p.94 5-18図</li> <li>7. 他の記事でもやってみよう(時間があれば)</li> </ul>                                                                                                    | <ol> <li>1. "古書データベースで検索"をクリック</li> <li>2. 「天皇」で検索</li> <li>3. 関連ワード: (例えば)「皇室」、「系譜」をチェック</li> <li>4. "再検索"</li> <li>5. 検索結果一覧を見る → 画面イメージをPowerPointへ</li> <li>6. 興味のある文献の詳細をみる</li> </ol>                                                                                       |
| 青空文庫                                                                           | 近代デジタルライブラリー<br>・ http://kindai.ndl.go.jp/                                                                                                    | Amazon.com                                                                                                    |
| <ul> <li>http://www.aozora.gr.jp/</li> <li>著作権の切れた著作物をボランティアが入力して公</li> </ul>  | <ul> <li>国立国会図書館が提供</li> <li>明治期から第二次世界大戦以前の著作権がクリ</li> </ul>                                                                                                    | ・ アメリカ版 : http://www.amazon.com/<br>・ 日本版 : http://www.amazon.co.jp/                                                                                                    |
| 開しているもの<br>・ 作家名と作品名のよみ仮名の五十音順のリンク                                             | アになった本を公開 <ul> <li>本文情報は画像のみで、テキスト形式ではない</li> </ul>                                                                                                    | <ul> <li>・ オンライン書店</li> <li>・ レビューがある</li> </ul>                                                                                                    |
| <ul> <li>作品の全又を読めるのが特徴</li> <li>全文の検索も可能(ただし、外部のサーチエンジンのサイト限定検索を利用)</li> </ul> | <ul> <li>         ・</li></ul>                                                                                                    | <ul> <li>お勧めの本         <ul> <li>その本を買った人は他にこんな本も買ってます</li> <li>一部の本(ベストヤラーなど)は本の一部を閲覧可能</li> </ul> </li> </ul>                                                                                                    |
| • 演習:青空文庫で適当な作者の作品まで辿ってみ<br>よう                                                 | 3. "検索"<br>4. 検索結果一覧を見る<br>5. はわか一件の詳細を見る                                                                                                    | - 「なか見検索」 ・ 演習:適当な本を検索してレビューやお勧めをみてみよう                                                                                                    |
| - 実際に作品のページまでいく<br>- 例:p.97 5-22図 →画面イメージをPowerPointへ<br>7                     | 5. これが一日の評価を見る<br>6. "本文をみる"<br>7. ">" などをクリックして先のページを見る<br>8. 例:p.99 5-25図 →画面イメージをPowerPointへ 8                                                                                                    | - 本の詳細画面(この本を見つた人は・・か見えるように)<br>- → 画面イメージをPowerPointへ                                                                                                    |

## 総合問題(演習課題)

- 「情報検索演習」p.100【検索問題-3】を実行しなさい。
  - 問題:内田儀久(うちだ よしひさ)の書いた『電子図書館』 を<u>所蔵している都内の大学図書館</u>を知りたい。

10

- どの検索サイトを使用したか
   ・サイト名とURL(例:NDL-OPAC http://.....)
- どのような検索戦略で、どうやって検索したか
   ・まず、概要を知るために・・・・
- 検索している画面→PowerPointへ貼り付け
- 検索結果の画面→PowerPointへ貼り付け
- 回答